# Sending the SDL Report Over Phone Lines

#### I. Purpose:

To describe how to send the SDL report over the phone lines in Nauru.

## II. Cautions and Hazards:

None.

### III. Requirements:

None.

## IV. Procedure:

### A. Steps:

- 1. Are the phones working ok? If so, proceed. If not, fill out the SDL report and send it (do the PPP stuff) when the phone lines are working.
- 2. Open up the SDL computer.
- 3. Using the Apple icon in the left hand corner, select Control Panel.
- 4. Next select PPP.
- 5. Click on the Connect button. This will connect you to the ISP in Nauru (like when you connect using the Observer Computer). You will need leave this window open up (don't close the window) once you are connected.
  - Note: If the phone number you use is busy, you will need to manually change the phone number in the PPP window. The computer will not keep trying different numbers like the observer computer does. You will need to move the mouse into the phone number and then click on the mouse. Now you can change the number. The optional phone numbers are: 444-3360, 444-3361, 44-3362, 444-3363, 444-3364, 444-3365, 444-3366.
    When you change the PPP phone number and then try to

close the PPP window, then the computer will ask you if you want to save the configuration. You click on the OK or Yes button.

- 6. Fill out the SDL report.
- 7. Press transmit and the SDL report will be sent to LANL over the ISP.

- 8. Exit out of the SDL program.
- 9. Press the Disconnect button on the PPP window. The PPP window will go away.

# V. References:

None.

# VI. Attachments:

None.